# 臺科大產學平台網站操作手册

一、網址:https://ntustiac.com/

二、首頁:

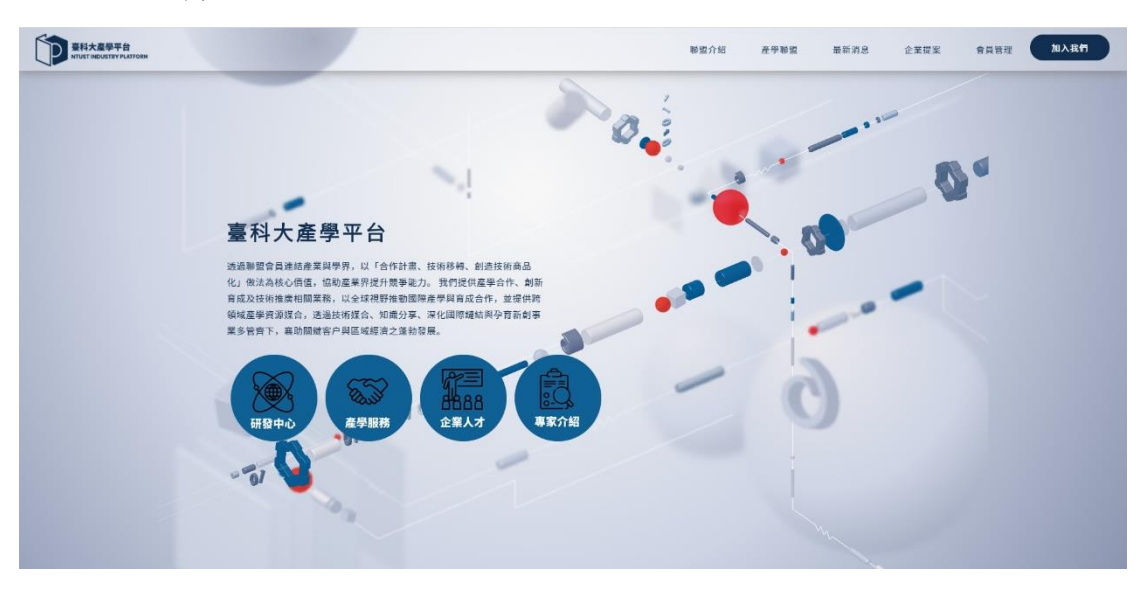

三、登入:

臺科大產學平台,您必須加入本站會員,才能企業提案留言(回覆)。 (1)若您已經擁有帳號,按[會員管理] 輸入您的帳號及密碼。

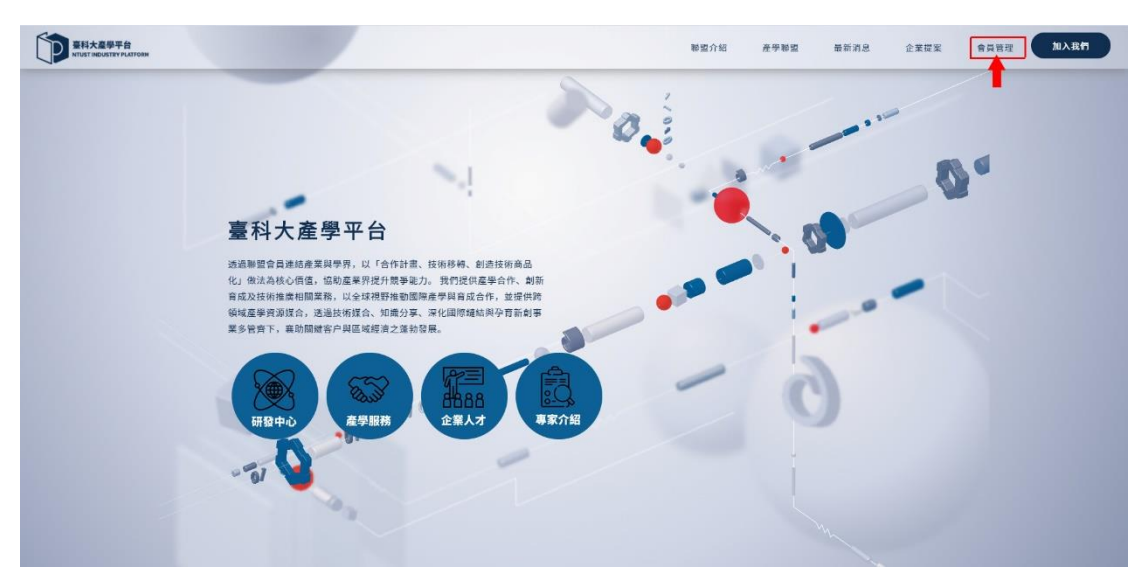

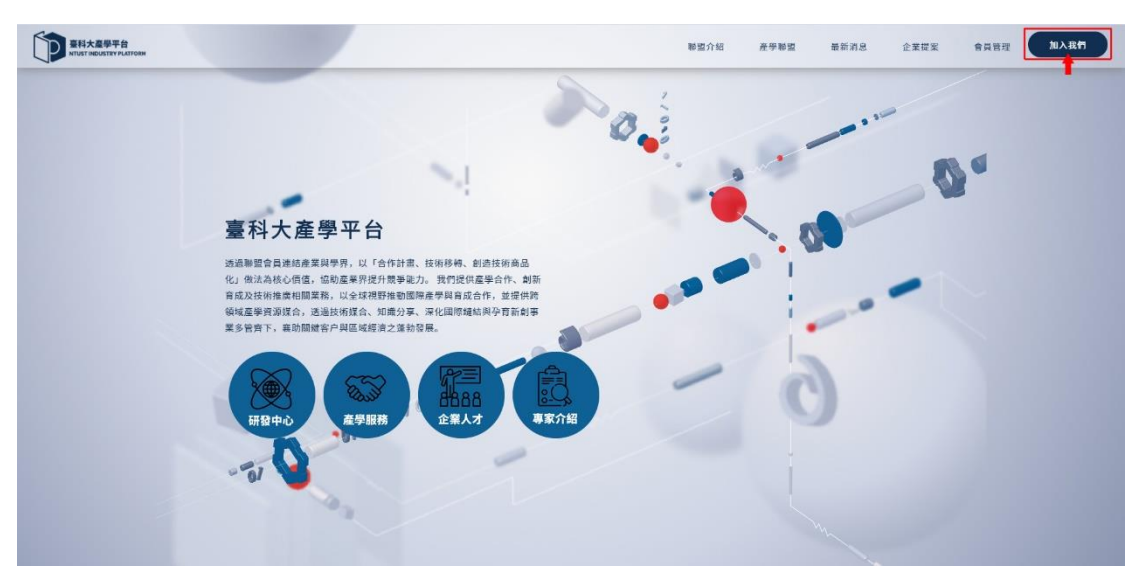

(2) 若尚未成為本站會員,請按[加入我們]。

[加入會員]

加入會員 \* 使用者帳號: (請使用英文或數字鍵) \* 使用者密碼: (請使用英文或數字鍵) \*密碼確認: (再輸入一次密碼) \* 姓名: ○教師○企業 \* 身分: \* 聯絡電話: \* E-mail信箱: \* 科系【公司名稱】: \*稱調【職稱】: 備註:若是科技部產學小聯盟會員 請註明聯盟名稱 重新填寫 加入會員

PS:一家企業公司可多位員工申請帳號。

#### [會員管理]

| 至科大產學平台<br>NTUST ROUGHEV FLATTOOM |                                                             |                         |
|-----------------------------------|-------------------------------------------------------------|-------------------------|
|                                   | 會員管理                                                        |                         |
| 臺科大臺學平台,您必須加入本站會員。                | 才能企業提集資言。 若如已經跨有條號, 碑稿人切的條款及來碼,然後後 [皇人] 接; 若尚未成為本站會員,碑按 [加ノ | 會員] ;若您忘記來碼,講訳 [直歸來碼] , |
|                                   | · 杨健 : []                                                   |                         |
|                                   | 28:                                                         |                         |
|                                   |                                                             |                         |
|                                   | 認入資意 重物运道<br>1900年1月1日 - 天田福岡市 (1900年)                      |                         |

登入後可企業提案,也能修改自己的資料。

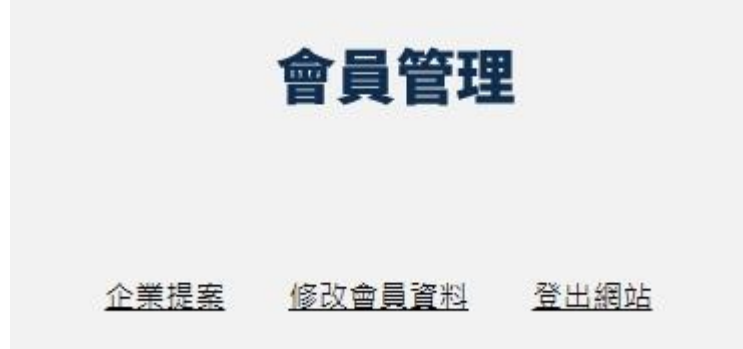

#### [企業提案]

## 企業提案 企業名稱:財團法人工業技術研究院 需求主題:技術媒合 會員分類:其他 時間:2020-08-27 17:43:06 技術需求內容:Small Data Learning技術 [我要回應] 版主回覆:已結案! 企業名稱:財團法人資訊工業策進會 需求主題:技術媒合 會員分類:其他 時間:2020-08-20 16:39:09 技術需求內容:高效電競微應用直播技術雛型開發案 D [<u>我要回應</u>] 版主回覆:已媒合! 企業名稱: 穗曄實業股份有限公司 需求主題:技術媒合 會員分類:其他 時間:2020-08-04 16:37:21 技術需求內容: EBR溶劑分析技術開發計畫 2020-09-14~2020-10-31 P [我要回應] 版主回覆:媒合中! 企業名稱: 鈊象電子股份有限公司 需求主題:技術媒合 會員分類:其他

企業服務中心會依照媒合狀況做最終回覆,分為: 已結案!已媒合!媒合中!

| [會員提案] |  |  |
|--------|--|--|
|--------|--|--|

|         | 歡迎提案留言       |
|---------|--------------|
| 使用者帳號:  | dd           |
| 企業名稱:   |              |
| 需求主題:   |              |
| 會員分類:   | 請選擇          |
| 技術需求內容: |              |
|         | □ 技術需求內容隱藏勾選 |
|         | 送出留言    重新輸入 |

PS:勾選技術需求內容隱藏只有企業服務中心從後台看得到內容。

### [忘記密碼]

登入時若忘記密碼可到會員管理區查詢密碼。

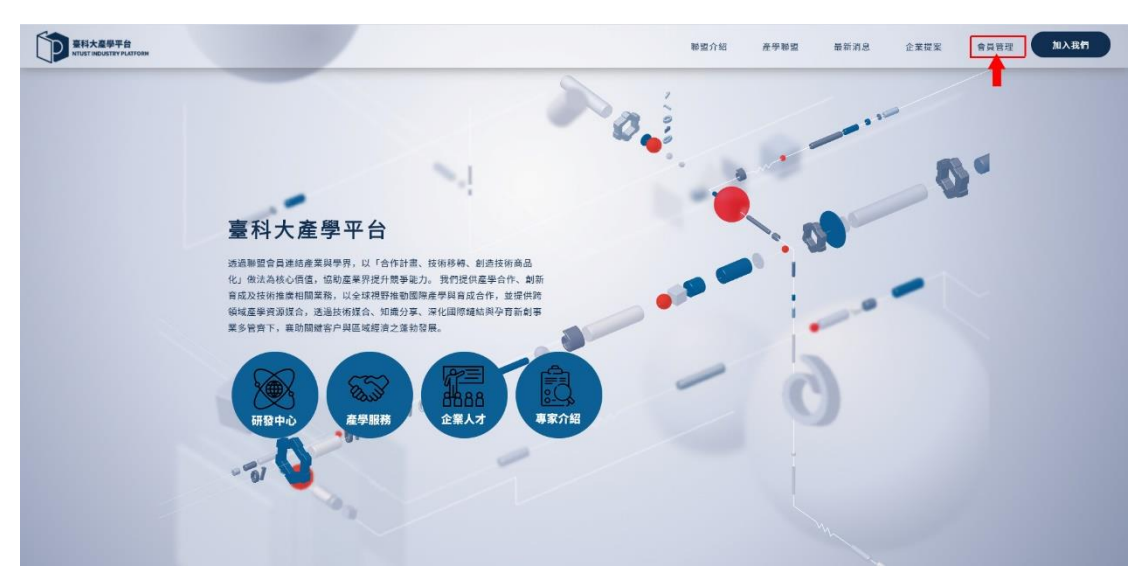

[查詢密碼]

可以網頁顯示查詢,也可以選擇把密碼寄到 E-MAIL。網頁顯示畫面如下:

|               | 查詢密碼                        |  |
|---------------|-----------------------------|--|
| 福輸入2019年18月2日 | mail ,並獲擇一種購示方式,然後該 [查詢] 紐。 |  |
| 網路:           |                             |  |
| 電子動件依號:       |                             |  |
| 顯示方式:         | 「駅貢献示」>                     |  |
|               | 查讷 重頃                       |  |
|               |                             |  |
| 御殿寺           | 自科技大學 產學營運處 企業跟随中心          |  |

| 查詢密碼             |  |
|------------------|--|
| 林大D 您好,您的帳號資料如下: |  |
| 帳號:dd<br>密碼:     |  |
| 按此登入本站           |  |

寄信到 E-MAIL 顯示畫面如下:

| 查詢密碼                  | Ę              |  |
|-----------------------|----------------|--|
| <br>林大口 你好,你的岠赜資料已經喜至 | @hotmail.com   |  |
| 按此登入本站                | enotinalitoini |  |

收到的信件畫面如下:

| N ntustiac@ | <b>帳號通知</b> 林大D 您好,您的帳號資料如下: 帳號:dd 密碼: 按此登入本站 |
|-------------|-----------------------------------------------|
|             |                                               |

| 鱼知               |
|------------------|
| ntustiac@        |
| 林大D 您好,您的帳號資料如下: |
| 帳號:dd<br>密碼:     |
| 按此登入本站           |
| 回覆  轉寄           |
|                  |